| STL                                                                                                    | JDENT S                                                                                                    | SIDE                        |  |  |  |
|----------------------------------------------------------------------------------------------------|----------------------------------------------------------------------------------------------------|-----------------------------|--|--|--|
| <ul> <li>First of all, open this website for Student Registration.</li> <li>સૌ પ્રથમ http://www.hngu.net/ વેબસાઈટ ખોલવી.</li> </ul>                                                                                                    |                                                                                                    |                             |  |  |  |
| HnguUniversity<br>NACC ACCREDITED V: 6 150 5001 2000 CERTIFIED                                                                                                    |                                                                                                    | ≜ Legin Q                   |  |  |  |
| Home Colleges Departments Faculty                                                                                                    | Student Registration Online Admision Circular                                                                                                    | r ContactUs 📃               |  |  |  |
| Tradition and pioneering in E<br>Highly Motivated, Excellence-Drive<br>Faculty Members<br>Achievement through learning<br>Leading to the truth<br>The community of knowledge<br>High Quality, Innovasive And Policy-Oriented Training &<br>Conference Programs | Education<br>en And Caring<br>experience<br>experience<br>de<br>experience<br>de<br>de<br>experience<br>de<br>experience<br>de<br>experi<br>de<br>experience<br>de<br>experience<br>de<br>experience<br>de<br>experience | awareness                   |  |  |  |
|                                                                                                    |                                                                                                    |                             |  |  |  |
| <ul> <li>Student Registration</li> <li>This is student registration registration number and pa</li> <li>आ विद्यार्थी जुं रशिस्ट्रेशन</li> </ul>                                                                                                    | <ul> <li>Student Registration Form :-</li> <li>This is student registration form, and after fill up this form, student get his/her registration number and password.</li> <li>พเ ดิยเยโ คู่ เชิงรุ่มา มู่ห์ ยิ, พเ มู่ห์ ห่ เผ่น ดิวเก ตย์ เผ่ ยุวงาคิน</li> </ul>                                                                                                    |                             |  |  |  |
| HnguUniversity                                                                                                    |                                                                                                    |                             |  |  |  |
| Registration Form                                                                                                    |                                                                                                    |                             |  |  |  |
| Student Registration Form                                                                                                    |                                                                                                    | "All fields are transdutory |  |  |  |
| Department D.P SECTION HNGU UNIVERSITY                                                                                                    | Degree<br>MASTER OF COMPUTER APPLICATION                                                                                                    |                             |  |  |  |
| Surname<br>majethiya                                                                                                    | Student Name<br>bansi                                                                                                    | Father Name                 |  |  |  |
| Birthdate<br>25/10/1996                                                                                                    | Gender<br>©Male®Female                                                                                                    |                             |  |  |  |
| Mobile No<br>7600116088                                                                                                    | Email Id scspl.charmi@gmail.com                                                                                                    | Category<br>General •       |  |  |  |
| Submit                                                                                                    |                                                                                                    |                             |  |  |  |
|                                                                                                    |                                                                                                    |                             |  |  |  |

|                  | <ul> <li>Student Login Detail :-</li> <li>After receiving registration number and password, student can login from their User id and password.</li> <li>This is student login page.</li> <li>โด่ยเย่โ ด ิ กันดา ขู่ ระดิน พิติ นเลตร์ นุเพย เดเย โดยเย่โ ด เดิวโด น่ เดิวโด</li> </ul> |                                                                                      |  |  |  |
|------------------|----------------------------------------------------------------------------------------------------|--------------------------------------------------------------------------------------|--|--|--|
|                  | કરી શકશે.                                                                                                    |                                                                                      |  |  |  |
| $\triangleright$ | આ વિદ્યાર્થી નું લોગીન                                                                                                    | પેઈજ છે.                                                                             |  |  |  |
|                  | HnguUniversity                                                                                                    | Hellomajethiya bansi g                                                               |  |  |  |
|                  | Profile<br>Student Profile                                                                                                    |                                                                                      |  |  |  |
|                  | 👗 General Information 🚔                                                                                                    |                                                                                      |  |  |  |
|                  | Department                                                                                                    | .P SECTION HNGU UNIVERSITY                                                           |  |  |  |
|                  | Degree                                                                                                    | IASTER OF COMPUTER APPLICATION                                                       |  |  |  |
|                  | Fullname                                                                                                    | IAJETHIYA BANSI G                                                                    |  |  |  |
|                  | Gender                                                                                                    | EMALE                                                                                |  |  |  |
|                  | Email                                                                                                    | cspl.charml@gmail.com                                                                |  |  |  |
|                  | Mobile No                                                                                                    | 600116088                                                                            |  |  |  |
|                  | Category                                                                                                    | ENERAL                                                                               |  |  |  |
|                  | Update                                                                                                    |                                                                                      |  |  |  |
|                  | <b>Student Update F</b><br>From update button, str<br>અપડેટ બટન દ્વારા , વિ                                                                                                    | orm:-<br>dent can update their details.<br>દ્યાર્થી પોતાની વિગત માં સુધારા કરી શકશે. |  |  |  |
|                  |                                                                                                    | reliomajemya bansi g                                                                 |  |  |  |
|                  | Disciple                                                                                                    |                                                                                      |  |  |  |
|                  | Update Registration Form                                                                                                    |                                                                                      |  |  |  |
|                  |                                                                                                    |                                                                                      |  |  |  |
|                  | Update Registration Form                                                                                                    | "All fields are mandatory                                                            |  |  |  |
|                  | Department D.P SECTION HNGU UNIVERSITY                                                                                                    | MASTER OF COMPUTER APPLICATION     *                                                 |  |  |  |
|                  | Surname                                                                                                    | Student Name Father Name                                                             |  |  |  |
|                  | majethiya                                                                                                    | bansi g                                                                              |  |  |  |
|                  | Birthdate                                                                                                    | Gender                                                                               |  |  |  |
|                  | 25/10/1996                                                                                                    | © Male⊛Female                                                                        |  |  |  |
|                  | Mobile No                                                                                                    | Email Id Category                                                                    |  |  |  |
|                  | 7600116066                                                                                                    | scspl.charml@gmail.com General •                                                     |  |  |  |
|                  | Update                                                                                                    |                                                                                      |  |  |  |
|                  |                                                                                                    |                                                                                      |  |  |  |
|                  |                                                                                                    |                                                                                      |  |  |  |

|        | Student Full Detail :-                                                                  |                                   |
|--------|-----------------------------------------------------------------------------------------|-----------------------------------|
| -      |                                                                                         |                                   |
|        |                                                                                         |                                   |
| $\geq$ | After approve student registration form from college side.                              | student have to fill up this      |
|        | full student detail form                                                                |                                   |
|        |                                                                                         | <b>.</b>                          |
| $\geq$ | ુકોલેજ લારા વિદ્યાર્થી ન રજાસ્ટેશન કોર્મ મંજર કર્યા બાદ વિ                              | દ્યાર્થીએ પરતી વિગત સાથે          |
| ŕ      |                                                                                         |                                   |
|        | ອ້າງ ຫວຕ                                                                                |                                   |
|        | રાન ભરપુ.                                                                               |                                   |
|        | Hogul Iniversity                                                                        | riencer region is                 |
|        | NACC ACCREDITED W & IGO BOOLIDOBA CENTIFIED                                             | 1. expression                     |
|        | Profile Fill Student Detail                                                             |                                   |
|        | Student Detail Form                                                                     |                                   |
|        | Entra Dutalis Form                                                                      |                                   |
|        | College Name: *                                                                         | Course: *                         |
|        | 720-D.F BECTION HINGU UNIVERSITY *                                                      | MASTER OF COMPUTER APPLIC         |
|        | MCA SEM - I                                                                             | 101102103104105-MICA SEM-1        |
|        | Combination Code : *                                                                    |                                   |
|        | 101102103104105                                                                         |                                   |
|        | Applicant's Nama In Euli (DI OCH LETTER):Mr./Ms./Mrs.                                   |                                   |
|        | Surame 1*                                                                               | Student Name: *                   |
|        | majeibiya                                                                               | licerest.                         |
|        | Father Name: *                                                                          |                                   |
|        | 8                                                                                       |                                   |
| 28     | Correspondence Address                                                                  |                                   |
|        | Address : *                                                                             | City / Village : *                |
|        | RAJKOT<br>Taluka : *                                                                    | RAJROT                            |
|        | вајкот и                                                                                | BAJKOT                            |
|        | Email : *                                                                               | Mobile No : *                     |
|        | scspt.charmi@gmail.com                                                                  | 7600116088                        |
|        | Other Information                                                                       |                                   |
|        | DOB:*                                                                                   | Aadhaarcard No : *                |
|        | 25/10/1996                                                                              | Enter 14 digit Aadhaar no.        |
|        | INDIAN *                                                                                | Male=Female=Transgender           |
|        |                                                                                         |                                   |
| 4      | Gatagory                                                                                |                                   |
|        | Category : *<br>General *                                                               | Sub Category :<br>No Sub Category |
|        |                                                                                         |                                   |
| 5      | Educational auslification Investories                                                   |                                   |
|        | Post Graduate Course : *                                                                | Education Fees:*                  |
|        | MASTER OF PHILOSOPHY *                                                                  | 100<br>Receipt Date:*             |
|        |                                                                                         | 25/02/2018                        |
|        | Eligibility Certificate No:*                                                            | Certificate Date:*                |
|        | 100                                                                                     | 199022018                         |
| •      | Sraduate Mto                                                                            |                                   |
|        | Faculty : *                                                                             | Degree : *                        |
|        | MEDICINE *                                                                              | MASTER OF DENTAL SURGERY          |
|        | 120                                                                                     | HNGU                              |
|        | Obtain Marks : *                                                                        | Total Marks: *                    |
|        | 125                                                                                     | 600                               |
|        | 20.50                                                                                   | January                           |
|        | Passing Year : *                                                                        |                                   |
|        | 2010                                                                                    |                                   |
| ×      | Barrie Dobalta                                                                          |                                   |
|        | Account No :                                                                            | Branch Name :                     |
|        |                                                                                         |                                   |
|        | Branch Coule :                                                                          | Branch Plante :                   |
|        |                                                                                         | -                                 |
| n 1    | - Upleasi Photograph & Signatura(Valid Formati JPG, JPEG, PNG, BMP & Siza Lass than SOG | B.)                               |
|        | Choose Pile   receipt.prg                                                               | Choose File   receips.prg         |
|        | 4                                                                                       |                                   |
|        |                                                                                         |                                   |
|        | Same -                                                                                  |                                   |
|        |                                                                                         |                                   |
|        |                                                                                         |                                   |

|                                                                                                    | <b>Student Login :-</b><br>After Filled up full form, student can see the page as given image.<br>Now, If student want to change their any detail, then they have to give<br>request for student detail change. And when college approve this request student's<br>details will be changed.                                                                                |                                                                            |                               |                                                        |  |
|----------------------------------------------------------------------------------------------------|----------------------------------------------------------------------------------------------------|----------------------------------------------------------------------------|-------------------------------|--------------------------------------------------------|--|
|                                                                                                    | ખવા ાવ                                                                                                    | ગત લેવા બાદ, વિદ્યાર્થી વ                                                  | नाथ आपला नमून                 | ા પ્રમાણ જાઇ શકરા.                                     |  |
| $\triangleright$                                                                                                | ફવે,વિદ્ય                                                                                                    | ાથી ને તેમની વિગત માં                                                      | કેરફાર કરવા માટે              | અરજી મોકલવાની રહેશે, અને જો                            |  |
|                                                                                                    | કોલેજ ર                                                                                                    | મા અરજી ને મંજુર કરશે લ                                                    | તો વિગત માં સુધાર             | શ થઇ જશે.                                              |  |
|                                                                                                    | Hello,majethiya bansi g                                                                                                    |                                                                            |                               |                                                        |  |
|                                                                                                    | Profile                                                                                                    | Pay Fees                                                                   |                               |                                                        |  |
|                                                                                                    | Student F                                                                                                    | Profile                                                                    |                               |                                                        |  |
|                                                                                                    |                                                                                                    |                                                                            |                               |                                                        |  |
|                                                                                                    | 🐣 General Inf                                                                                                    | ormation 🚔                                                                 |                               |                                                        |  |
|                                                                                                    | Department                                                                                                    | D.P SECTION HINGU U                                                        | INIVERSITY                    |                                                        |  |
|                                                                                                    | Degree                                                                                                    | MASTER OF COMPUT                                                           | ER APPLICATION                |                                                        |  |
|                                                                                                    | Fullname                                                                                                    | MAJETHIYA BANSI G                                                          |                               |                                                        |  |
|                                                                                                    | Gender                                                                                                    | FEMALE                                                                     |                               |                                                        |  |
|                                                                                                    | Email                                                                                                    | scspl.charmi@gmail.                                                        | com                           |                                                        |  |
|                                                                                                    | Mobile No                                                                                                    | 7600116088                                                                 |                               |                                                        |  |
|                                                                                                    | Category                                                                                                    | GENERAL                                                                    |                               |                                                        |  |
|                                                                                                    | Edit Registrati                                                                                                    | on Details Downloa                                                         | ad Student Details            | Edit Student Details                                   |  |
| AAAA                                                                                                    | <ul> <li>Online Payment :-</li> <li>Now, after this whole process, student get menu for pay fees.</li> <li>As shown in below image, student can pay group wise online fees.</li> <li>&gt; જયારે બધી પ્રક્રિયા પુરી કર્યા બાદ, વિદ્યાર્થી ને ફી ભરવા માટે મેનુ આપવામાં આવશે.</li> <li>&gt; નીચે આપેલા નમૂના પ્રમાણે , વિદ્યાર્થી ગુપ પ્રમાણે ઓનલાઇન ફી ભરી શકશે.</li> </ul> |                                                                            |                               |                                                        |  |
| The second second second second second second second second second second second second second second second se |                                                                                                    | UUniversity<br>REDITED V: & ISO 9001:2008 CERTIFIED                        | Log                           | ourajethiya bansi g.                                   |  |
| Or                                                                                                    | Profile Pay Fe<br>nline Paym                                                                                                    | ent.                                                                       |                               |                                                        |  |
|                                                                                                    | Department<br>Fullname<br>Email                                                                                                    | D.P SECTION HNGU UNIVERSITY<br>MAJETHIYA BANSI G<br>scspl.charmi@gmail.com | Degree<br>Gender<br>Mobile No | MASTER OF COMPUTER APPLICATION<br>FEMALE<br>7600116088 |  |
|                                                                                                    | Fee Groups #                                                                                                    |                                                                            |                               |                                                        |  |
|                                                                                                    | a                                                                                                    |                                                                            | *                             |                                                        |  |
|                                                                                                    | Salact fore to pro-                                                                                                    |                                                                            |                               |                                                        |  |
|                                                                                                    | ou cat rata to pay                                                                                                    |                                                                            |                               |                                                        |  |
|                                                                                                    | 8                                                                                                    | Fee Name                                                                   |                               | Fees(INR)                                              |  |
|                                                                                                    |                                                                                                    | Total :                                                                    |                               | 100.00                                                 |  |
|                                                                                                    |                                                                                                    |                                                                            |                               |                                                        |  |
|                                                                                                    | Pay                                                                                                    |                                                                            |                               |                                                        |  |
|                                                                                                    |                                                                                                    |                                                                            |                               |                                                        |  |
|                                                                                                    |                                                                                                    |                                                                            |                               |                                                        |  |

| ● Logo<br>> After t<br>> આ બ    | <b>ut :-</b><br>his all process, Logout button :<br>તી પ્રક્રિયા પુરી કર્યા બાદ, વિદ્ય | is used for stu<br>ાર્થી પોતાના ઉ | dent logout their ID.<br>તોગીન માંથી લોગઆઉટ બટ         | ન |  |  |
|---------------------------------|----------------------------------------------------------------------------------------|-----------------------------------|--------------------------------------------------------|---|--|--|
| દ્વારા લ                        | દ્રારા લોગઆઉટ થઈ શકશે.                                                                 |                                   |                                                        |   |  |  |
| Hn<br>NACC                      |                                                                                        |                                   | ello,majethiya bansi g<br>logout                       |   |  |  |
| Profile Pay                     | Fees<br>ment                                                                           |                                   |                                                        |   |  |  |
| Department<br>Fullname<br>Email | D.P SECTION HNGU UNIVERSITY<br>MAJETHIYA BANSI G<br>scspl.charmi@gmail.com             | Degree<br>Gender<br>Mobile No     | MASTER OF COMPUTER APPLICATION<br>FEMALE<br>7600116088 |   |  |  |
| Fee Group: *<br>a               |                                                                                        | •                                 |                                                        |   |  |  |
| Select fees to                  | Fee Name<br>Tuition Fee (MCA SEM - I)<br>Total :                                       |                                   | Fees(INR)<br>100.00<br>100.00                          |   |  |  |
|                                 |                                                                                        |                                   |                                                        |   |  |  |
|                                 |                                                                                        |                                   |                                                        |   |  |  |
|                                 |                                                                                        |                                   |                                                        |   |  |  |
|                                 |                                                                                        |                                   |                                                        |   |  |  |
|                                 |                                                                                        |                                   |                                                        |   |  |  |
|                                 |                                                                                        |                                   |                                                        |   |  |  |
|                                 |                                                                                        |                                   |                                                        |   |  |  |
|                                 |                                                                                        |                                   |                                                        |   |  |  |
|                                 |                                                                                        |                                   |                                                        |   |  |  |
|                                 |                                                                                        |                                   |                                                        |   |  |  |